# Hunt Library E-Reserves

The Hunt Library E-Reserves platform is available to faculty members and instructional designers who wish to utilize electronic materials provided by the library in ERAU courses. Before requesting electronic materials to place on reserve, please review Hunt Library's E-Reserves Policy.

# **Requesting Items for E-Reserves**

To request an e-reserve item be added to your course, please complete the E-Reserves Request Form: <u>https://guides.erau.edu/ereserves/request\_form</u>

### Course Info

All E-Reserve items must be attached to an active course. Locate your affiliated course in the dropdown menu.

If this is your first request, you will need to create your course. Locate the Course Info section and select "Enter it manually instead."

| Course Info |                                                   |
|-------------|---------------------------------------------------|
| Course *    | Don't see your course? Enter it manually instead  |
| Course *    | Don't see your course? Enter it manually instead. |

Please submit your course number and course name in the appropriate fields. Course information should follow the standardized formats from the <u>ERAU course catalogs</u> (e.g. AE 201, AASI 611, etc.).

Please add an instructor to the course. If the instructor is not available in the dropdown list, select \*Add New Instructor\*. Worldwide instructional designers should use the "Worldwide" option for the Instructor field.

| Course Info     |                         |  |
|-----------------|-------------------------|--|
| Course Number * | TEST 123                |  |
| Course Name *   | E-Reserves Test Course  |  |
| Instructor *    | * Add New Instructor *  |  |
|                 | Please make a selection |  |
|                 | Lancaster, Stephanie    |  |
|                 | Smolleck, Trenessa      |  |

#### Item Info

Only items available in the library catalog, EagleSearch, should be placed on E-Reserves. Use <u>EagleSearch</u> to locate the item you'd like to place on reserve. To ensure you do not add physical materials to E-Reserves, you can filter your results with the "Available Online" facet in the left menu.

Once you've located the item, copy and paste the title into the Name field of the Item Info section on the request form. In the URL field, please provide the permalink from the EagleSearch record:

| 1 |           | ARTIC<br>Genu<br>Diss<br>Craig<br>Publi<br>44 T/<br>an en<br>2 PE | LE<br>eral Purpose or<br>ipation in Airpo<br>, Steven G. ; Airola<br>c finance review, 2<br>his article compare<br>npirical example th<br>EER REVIEWED<br>vailable Online [2] | Special Distr<br>rt Finances<br>, James ; Tipu, N<br>:012-11, Vol.40 (i<br>s the behavior o<br>he performance o | ict Governand<br>Manzur<br>6), p.712-735<br>f special district<br>of US airports | ce? Technical Ef | fficiency versu | Y ¥<br>Is Rent | ₩ 🔗 ⊀         | × |
|---|-----------|-------------------------------------------------------------------|----------------------------------------------------------------------------------------------------|----------------------------------------------------------------------------------------------------|----------------------------------------------------------------------------------|------------------|-----------------|----------------|---------------|---|
|   | CITAT     | <b>1</b> 0N                                                       | PERMALINK                                                                                                    | PRINT                                                                                                    | EMAIL                                                                            | RW               | EN              | EXPORT RIS     | EXPORT BIBTEX |   |
|   | https://e | erau.pri                                                          | mo.exlibrisgroup.c                                                                                                    | com/permalink/                                                                                                  | 01ERAU_INST/1                                                                    | 9h1c1a/cdi_proqu | est_journals_11 | 14466790       |               |   |

All permalinks from EagleSearch will have a similar structure. Look for the "erau.primo.exlibrisgroup.com" notation to ensure you're using an approved URL for E-Reserves.

All Primo links begin with the following format:

• https://erau.primo.exlibrisgroup.com/permalink/01ERAU\_INST

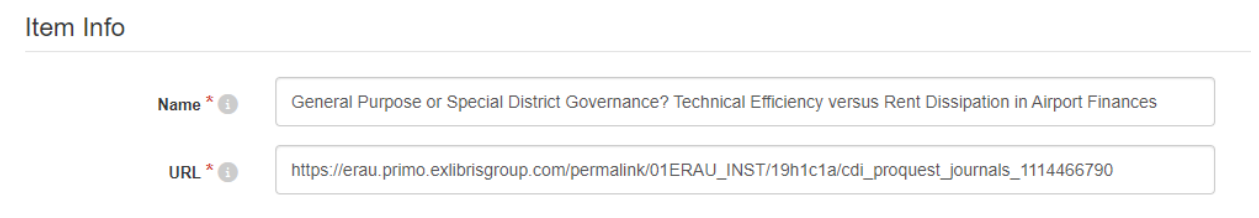

## Display Info (Optional)

The E-Reserves platform allows users to organize readings into folders. If you'd like to sort items by your preferred organizational method, you may create related folders for your E-Reserves course.

You may want to sort items by subject, resource type, module, course unit, or more.

Folders can have set visibility dates if you'd like to limit access to materials for a specific time.

Users are **not required** to set up folders in their E-Reserves lists.

### Туре

In the Type field, please select the type of resource you are adding to E-Reserves:

- Book / eBook / Chapter
- Article
- Media
  - This option should be used for streaming videos or top-level library databases.

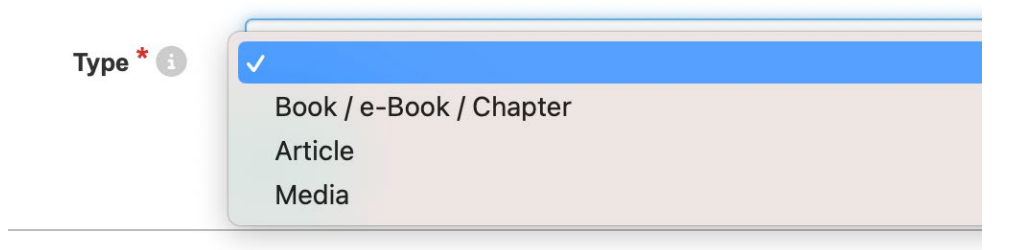

The resource type is often listed on the EagleSearch record. In the below example, "Article" is the resource type:

| 1 |   | ARTICLE Y Y O A                                                                                                    |
|---|---|----------------------------------------------------------------------------------------------------|
|   | E | Dissipation in Airport Finances                                                                                                    |
|   | 6 | Craig, Steven G. ; Airola, James ; Tipu, Manzur                                                                                                    |
|   |   | Public finance review, 2012-11, Vol.40 (6), p.712-735                                                                                                    |
|   |   | This article compares the behavior of special district governments to that of general purpose governments, using as an empirical example the performance of US airports |
|   |   | PEER REVIEWED                                                                                                    |
|   |   |                                                                                                    |

Once a Type is selected on the E-Reserves Request Form, you will need to complete additional fields about the resource. This information will be provided in the Details section of the EagleSearch record. Please copy and paste the required information from the EagleSearch record into the E-Reserves Request Form.

| Details     |                                                                                                    |
|-------------|----------------------------------------------------------------------------------------------------|
| Title       | General Purpose or Special District Governance? Technical Efficiency versus Rent Dissipation in Airport<br>Finances                                                                                                    |
| Creator     | Craig, Steven G. >                                                                                                    |
|             | Airola, James >                                                                                                    |
|             | Tipu, Manzur >                                                                                                    |
| Is Part Of  | Public finance review, 2012-11, Vol.40 (6), p.712-735                                                                                                    |
| Subject     | Airports >                                                                                                    |
|             | Cost structure >                                                                                                    |
|             | Efficiency >                                                                                                    |
|             | Public finance >                                                                                                    |
|             | Resource allocation >                                                                                                    |
|             | Studies >                                                                                                    |
| Description | This article compares the behavior of special district governments to that of general purpose governments, using as an empirical example the performance of US airports. The authors estimate a modified McFadden symmetric generalized cost function, specified to distinguish technical efficiency and allocative efficiency of airports governed by each institutional form. Using a unique data set on US airports, the authors find that special district governments have technical efficiency that is over 40 percent higher than airports operated by general purpose governments. This advantage, however, is almost entirely dissipated through overpayments to labor and for materials, so that the resulting cost advantage of special district airports is less than 5 percent. The authors interpret these results to suggest that the feedback process between residents and the government institution is centrally important. |
| Publisher   | Los Angeles, CA: SAGE Publications                                                                                                    |
| Source      | SAGE Journals                                                                                                    |
| Identifier  | ISSN: 1091-1421                                                                                                    |
|             | EISSN: 1552-7530                                                                                                    |
|             | DOI: 10.1177/1091142112448415                                                                                                    |

Required fields are indicated by a red asterisk on the E-Reserves Request form.

Article Info

| Type * 🚯           | Article                                                                                                    |
|--------------------|----------------------------------------------------------------------------------------------------|
| Article Title *    | General Purpose or Special District Governance? Technical Efficiency versus Rent Dissipation in Airport Finances |
| Author *           | Craig, Steven G                                                                                                  |
| Journal Title *    | Public finance review                                                                                            |
| Volume             | 40                                                                                                    |
| Issue              | 6                                                                                                    |
| Pages              | 712-735                                                                                                    |
| Publication Date * | 2012-11                                                                                                    |
| DOI                | DOI: 10.1177/1091142112448415                                                                                    |
|                    | Submit Start Over                                                                                                |

Once you have completed the request form, please select Submit to send the form for library review. You will receive an email notification once your request has been processed.

When your request has been approved by the library, your E-Reserves course will become available and you may add additional resources.

# Locating Your E-Reserves Reading List

Once your initial E-Reserves request is approved, your course will become available on the <u>Hunt Library's E-Reserves course list</u>. Locate your course in the list to view libraryapproved links to the materials you have added to E-Reserves.

Hunt Library / Research Guides / E-Reserves / TEST 123 - E-Reserves Test Course / Testing Testing

# **TEST 123 - E-Reserves Test Course / Testing Testing**

 General Purpose or Special District Governance? Technical Efficiency versus Rent Dissipation in Airport Finances

You are welcome to add your E-Reserves list to your course syllabus and/or Canvas site.

# Additional Help

If you have any questions about Hunt Library's E-Reserves platform, please contact Resource Sharing Librarian Debra Livingston at <u>debra.trogdonlivingston@erau.edu</u>.